## Directions for Parent Skyward Access

## Parents - soon you will get an email that looks like this:

|                                                                                | rmation 🤌 index x                                                                     | - C                                                                                                    |
|--------------------------------------------------------------------------------|---------------------------------------------------------------------------------------|----------------------------------------------------------------------------------------------------|
| Preschools.net<br>HINES +<br>DUF[name]                                         | L≩                                                                                    | 4:13 PM (34 minutes ago) 📩 🍬 🗄                                                                                                    |
| been given the ability to access Fam<br>-rutherford.tnk12.gov/scripts/wsisa.dl | ily Access. Click on the following link to ot<br><u> WService≕wsRUTStu/seplog01.w</u> | btain a password in order to access this system.                                                                                                    |
| our Login (you will i                                                          | need this after you clic                                                              |                                                                                                    |
| utherford County<br>eb Site: <u>www.rcschools.net</u><br>ode: 0000750          |                                                                                       | Make a note of your Login,                                                                                                    |
| d County - Live Conversion Data 06/2                                           | 7/19                                                                                  | then click on the link.                                                                                                    |
|                                                                                | incschools.net HINES  INCSCHOOLS.net HINES  Deen given the ability to access Fam      | incschools.net  incschools.net  incschools.ne |

| Login ID:             | Click on "Forgot your |
|-----------------------|-----------------------|
| Password:             | Login/Password"       |
| Forgot your Login/Pas | sword?                |
| Login Area: All Areas | •                     |

| SKYWARD*<br>Forgotten Login/Password Assistance<br>Please enter your email address or user name. If it matches<br>the email or user name the district has on file, you will be<br>sent an email containing your login and a link that can be<br>used to reset your password. | This is the next screen.<br>Type your Login<br>(from the email) here, then<br>click the "Submit" button |
|----------------------------------------------------------------------------------------------------|----------------------------------------------------------------------------------------------------|
| Email or User Name:                                                                                                    |                                                                                                    |

This message will pop up - click the OK button

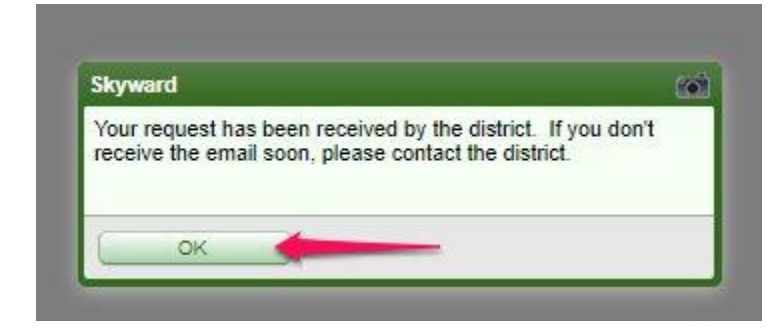

Now, go back to your email and look for the "Forgotten Login/Password Assistance" email

| 📄 🚖 놀 noreply 3                                   | Forgotten Login/Password Assistance - We received a request to reset the account associated                                                   |
|---------------------------------------------------|----------------------------------------------------------------------------------------------------|
|                                                   |                                                                                                    |
| We received a request to reset the account a      | sociated with this email address. If you made this request, please follow the instructions below.                                             |
| If you did not request to have your account re    | set you can ignore this email.                                                                                                    |
| YourName                                          |                                                                                                    |
|                                                   |                                                                                                    |
| Click or paste the following link to reset your a | ccount:<br>I////Service=wsRUTStu/skyportexpired_w2/d=1875868.dc=24587258.tc=639358.to=lhines8.enc=aRoPvXGAYcRBcimb&hforaoti_opinPage=seploo01 |
| IP Address Logged: 99.51.241.63                   |                                                                                                    |
| District: Duthorford County                       |                                                                                                    |
| District Web Site: <u>www.rcschools.net</u>       | cice the line                                                                                                    |
| State: TN<br>District Code: 0000750               |                                                                                                    |
| Rutherford County - Live Conversion Data 06       | 27/19                                                                                                    |

| Name: Your Name<br>Login: Your Login<br>New Password: |        |
|-------------------------------------------------------|--------|
| Confirm New Password:                                 | Submit |
| Number of Numeric Characters Required                 | : 2    |
| Minimum Password Length                               | : 8    |
| Number of Passwords Before Reuse                      | : 0    |
| 100 NOV 100 100 NOV 100 NOV                           |        |

Now you can make the password whatever you would like, as long as the password is at least 8 characters long with at least 2 numbers.

Then, click the "Submit" button

This will pop up in the middle top of the screen – click the OK button

| sis-rutherford.tnk12.gov says |    |
|-------------------------------|----|
| Account updated successfully. |    |
|                               | ок |

| S K Y W A R D°                                                                         |
|----------------------------------------------------------------------------------------|
| Rutherford County School District<br>Rutherford County - Live Conversion Data 06/27/19 |
| Login ID:                                                                              |
| Sign In<br>Forgot your Login/Password?                                                 |

After you click the ok button, you will be brought back to the Skyward Login Page.

Put your Login ID and your newly created password in the boxes then click the "Sign In" button.

## what can I see in skyward?

| Home          | Home is the initial login screen.                                                                  |
|---------------|----------------------------------------------------------------------------------------------------|
| Gradebook     | Gradebook - you can see your child's assignments and grades.                                       |
| Attendance    | Attendance - you can see your child's absences and tardies and if those were excused or unexcused. |
| Portfolio     | Portfolio – you can see and print progress reports and report cards                                |
| Login History | Login History – you can see when you have logged in to the account                                 |

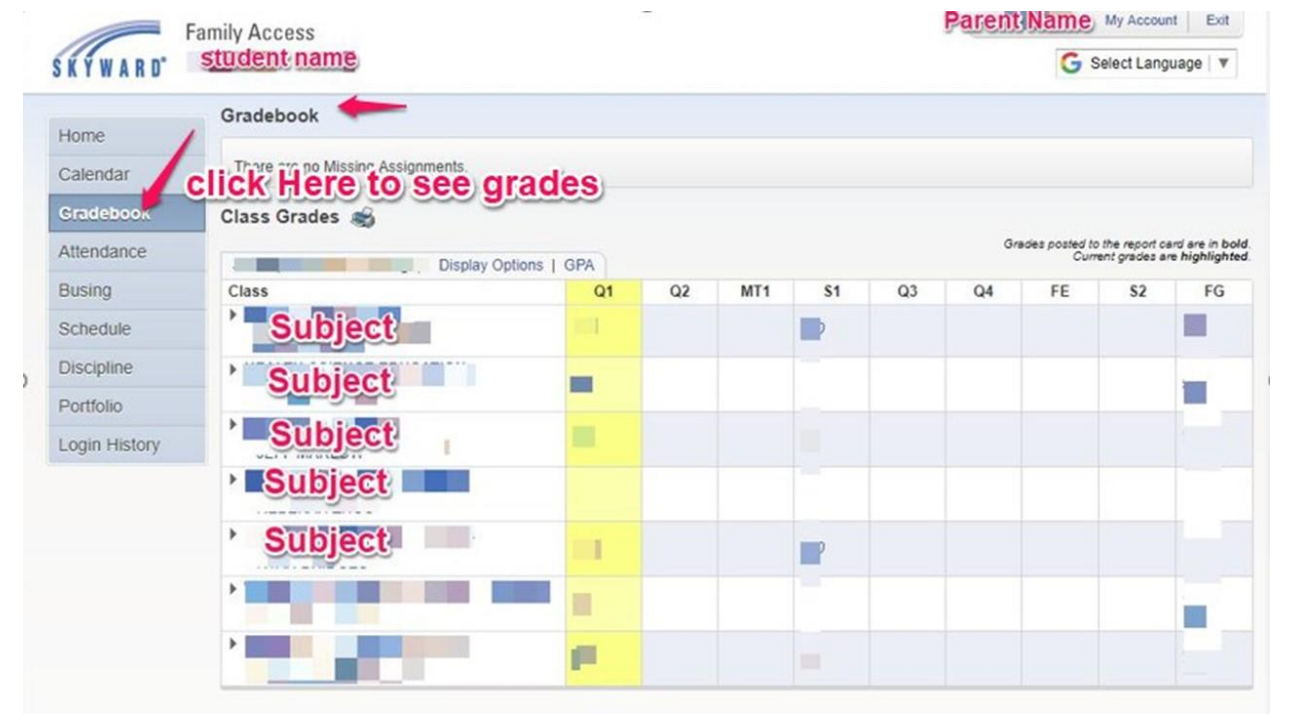

| Gradebook                     |                                                                                                    |             |               |        |                        |                                 |                                   |
|-------------------------------|----------------------------------------------------------------------------------------------------|-------------|---------------|--------|------------------------|---------------------------------|-----------------------------------|
| There are no Missing Assignme | ents.                                                                                                    |             |               |        |                        |                                 |                                   |
| Class Grades <i></i>          |                                                                                                    |             |               |        |                        |                                 |                                   |
|                               | Display Options   GPA                                                                                           | - Clic      | Here to       | si See | ades posted to<br>Curr | the report of the tent grades a | ard are in bold<br>re highlighted |
| Class                         | Show Assignments<br>Grade Options (Select One)                                                                  | Assi        | gnments<br>es | withth | eir                    | \$2                             | FG                                |
| ▶ H T                         | Show Current Grades Only<br>Show Previous and Current                                                           | Grades Only |               |        |                        |                                 |                                   |
| ▶ E                           | -                                                                                                    |             |               |        |                        |                                 |                                   |
| • II                          |                                                                                                    |             |               |        |                        |                                 |                                   |
| • 5                           | i in in in in its second second second second second second second second second second second second second se |             |               |        |                        |                                 |                                   |
| ▶ V                           |                                                                                                    |             | 1             |        |                        |                                 |                                   |
| ) E                           |                                                                                                    |             |               |        |                        |                                 |                                   |

| Student Name Display O | ptions   GPA |    |   |
|------------------------|--------------|----|---|
| Class                  | Q1           | Q2 | M |
| Subject                | 100          |    |   |
| Assignment             | 100          |    |   |
| Assignment             | 100          |    |   |
| Assignment             | 100          |    |   |

When you want to log in next time, there is a Skyward link across the top of all kutherford County Schools Webpages:

| District Home | Calendar | Employee Email | Skyward | School Messenger |  |
|---------------|----------|----------------|---------|------------------|--|
|               | ARATS CA |                |         |                  |  |